## <u>Tento návod je pro fyzické osoby i firmy s přiděleným IČO.</u>

Krok č. 1

| L          | lak nakupovat                                                              | Ô            |
|------------|----------------------------------------------------------------------------|--------------|
| DĚTSKÉ ZBC | Přihlášení k vašemu účtu<br>E-mailová adresa (např. jan@novak.cz)<br>Heslo |              |
|            | Nová registrace<br>Zapomenuté heslo                                        | Přihlásit se |

Prosím klikněte na *postavu/panáčka* v pravém horním rohu stránky. Vyberte možnost *Nová registrace* 

## Krok č. 2

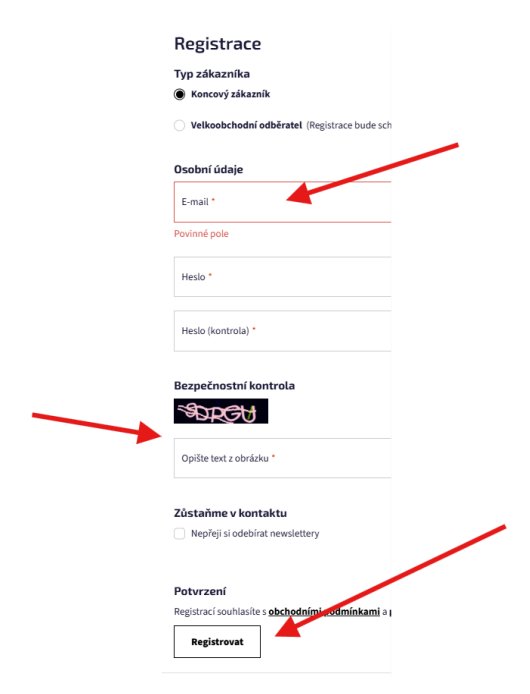

Vyberte možnost **Koncový zákazník** a vypište Vaše osobní údaje - Vámi používaný aktuální email a heslo.

Po vyplnění údajů klikněte na tlačítko Registrovat

## Krok č. 3

## Nastavení mého účtu

| Zakaznické centrum                                                                                                   | Osobní údaje          |
|----------------------------------------------------------------------------------------------------|-----------------------|
| Odhlásit se                                                                                                    | Jméno a příjmení *    |
| <ul> <li>Moje osobní údaje</li> <li>Moje objednávky</li> </ul>                                                       |                       |
| <ul> <li>Moje objednavký</li> <li>Moje platby</li> <li>Moje daňové doklady</li> <li>Moje zálohové faktury</li> </ul> | ► +420 Telefon *      |
| <ul> <li>Moje dobropisy</li> <li>Moje dodací listy</li> <li>Moje doklady k přijaté</li> </ul>                        | E-mail *              |
| <ul> <li>Moje slevy</li> <li>Moje bodnocení u</li> </ul>                                                             | Povinné pole          |
| <ul> <li>Produktů</li> <li>Moje diskuze u produktů</li> </ul>                                                        | Nové heslo            |
|                                                                                                    | Nové heslo (kontrola) |

Fakturační adresa

Fakturační adresa

Po kliknutí na tlačítko *zaregistrovat* Vás stránka přesměruje na *Nastavení mého účtu.* 

| Ulice a číslo domu *                                                                                               |   |  |
|----------------------------------------------------------------------------------------------------|---|--|
| Město *                                                                                                    |   |  |
|                                                                                                    |   |  |
| PSČ *                                                                                                    |   |  |
|                                                                                                    |   |  |
| <sup>Země *</sup><br>Česká republika                                                                               | ~ |  |
|                                                                                                    |   |  |
| Doručovací adresy                                                                                                  |   |  |
|                                                                                                    |   |  |
| Záznamy nebyly nalezeny                                                                                            |   |  |
| Záznamy nebyly nalezeny                                                                                            |   |  |
| Záznamy nebyly nalezeny  Přidat novou adresu                                                                       |   |  |
| Záznamy nebyly nalezeny  Přidat novou adresu                                                                       |   |  |
| Záznamy nebyly nalezeny<br>Přidat novou adresu<br>Zůstaňme v kontaktu<br>Nepřeji si odebírat newslettery           |   |  |
| Záznamy nebyly nalezeny  Přidat novou adresu  Zůstaňme v kontaktu  Nepřeji si odebírat newslettery                 |   |  |
| Záznamy nebyly nalezeny Přidat novou adresu Zůstaňme v kontaktu Nepřeji si odebírat newslettery Uložit             |   |  |
| Záznamy nebyly nalezeny Přidat novou adresu Zůstaňme v kontaktu Nepřeji si odebírat newslettery Uložit             |   |  |
| Záznamy nebyly nalezeny<br>Přidat novou adresu<br>Zůstaňme v kontaktu<br>Nepřeji si odebírat newslettery<br>Uložit |   |  |
| Záznamy nebyly nalezeny<br>Přidat novou adresu<br>Zůstaňme v kontaktu<br>Nepřeji si odebírat newslettery<br>Uložit |   |  |
| Záznamy nebyly nalezeny<br>Přidat novou adresu<br>Zůstaňme v kontaktu<br>Nepřeji si odebírat newslettery<br>Uložit |   |  |
| Záznamy nebyly nalezeny<br>Přidat novou adresu<br>Zůstaňme v kontaktu<br>Nepřeji si odebírat newslettery<br>Uložit |   |  |

V nastavení Vašeho účtu prosím zadejte Vaši *fakturační adresu*.

V případě, že nevyplněte dodací adresu, objednávka bude automaticky doručena na Vaši fakturační adresu.

Pro uložení změn v profilu, prosím klikněte na tlačítko **Uložit**. V případě, že chcete přidat do fakturačních údajů Vaše IČO a DIČ, prosím klikněte na možnost **Nakupuji na firmu**.

Kontaktní osoba pro problémy s Instrument e-shop doménou 👇

- Pavel Hlawiczka <u>hlawiczka@instrument.pah.sk</u> +421 918 993 988
- Adriana Pučanová pucanova@instrument.pah.sk +421 917 342 267